# Brugervejledning til websystemet – Bagatelgrænser

Fra 1. januar 2008 kan mindre overtrædelser afgøres uden nedsættelse af de direkte støtteordninger. Reglerne om mindre overtrædelser gælder dog ikke for landdistriksordningerne i 2009, men indføres fra 2010 for landdistriktsordningerne. Muligheden for at anvende mindre overtrædelser er ind til videre indført for 66 krydsoverensstemmelseskrav, hvor karakteren 1, for overtrædelse af meget lille betydning, kan anvendes.

Mindre overtrædelser gælder alene i forhold til krydsoverensstemmelse, og er således ikke relevante for den nationale lovgivning. Det vil sige, at en landbruger kan blive sanktioneret efter de nationale regler, selvom den mindre overtrædelse ikke medfører nedsættelse af landbrugsstøtten.

### Identifikation af en bagatel overtrædelse

En "mindre overtrædelser" identificeres som en bagatelovertrædelse, når den samlede karakter for alvor, omfang og varighed ikke overstiger 5.

Hvis en mindre overtrædelse afhjælpes under kontrolbesøget, skal forholdet ikke indberettes til FødevareErhverv og betragtes ikke som en overtrædelse af krydsoverensstemmelsesreglerne.

Hvis den mindre overtrædelse ikke afhjælpes under kontrolbesøget, skal kontrolmyndigheden, inden 3 måneder fra kontroldatoen, informere landbrugeren om overtrædelsen, og om at den skal afhjælpes senest 6 måneder efter kontroldatoen. Kontrolmyndigheden skal herefter foretage opfølgning. Hvis overtrædelsen er afhjulpet inden 6 måneder fra kontroldatoen, vil der ikke ske nedsættelse af den direkte støtte. Er overtrædelsen derimod ikke afhjulpet, vil den direkte støtte blive nedsat med 1 %.

Læs mere om mindre overtrædelser i Vejledning om kontrol med krydsoverensstemmelse 2009, afsnit 4.13.

## **Opfølgning bagatel:**

Der er indsat nye link's "Opfølgning bagatel", der navigerer til "Oversigt over kontroller med bagatel overtrædelser".

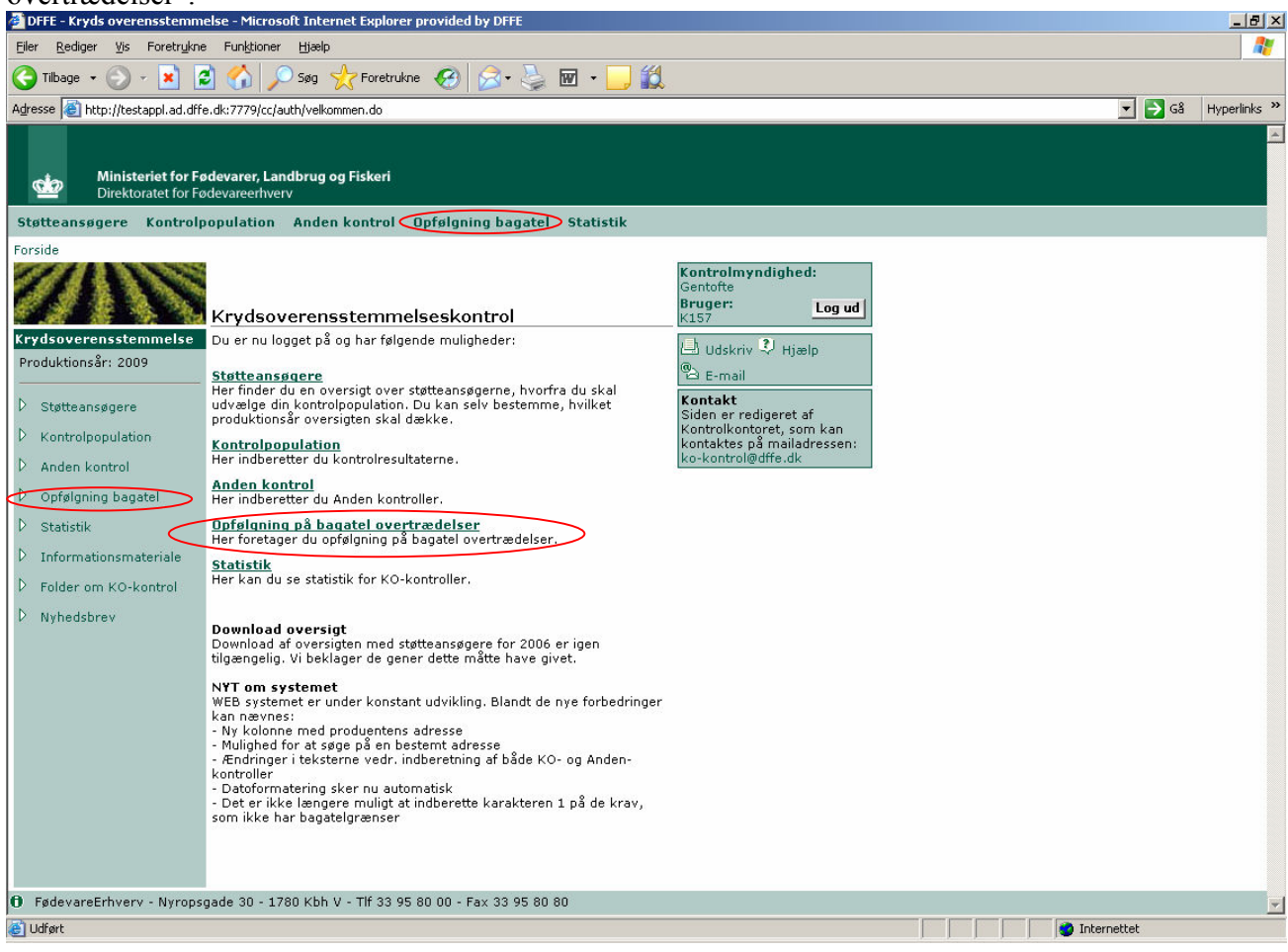

### Opfølgning på bagatel overtrædelser

Denne side fremkommer ved aktivering af linket "Opfølgning bagatel" på forsiden.

Her vises alle støtteansøgere med indberettede kontrolresultater, som ligger indenfor bagatelintervallet, uanset om de tilhører en KO- eller Anden-kontrol.

| 🚈 DFFE - Kryds overensstemme                                          | else - Micros                                                                          | oft Internet Ex                                          | plorer provided by DFFE                                                                          |                |                                           |                                 |            |  |  | _ 8 × |  |  |
|-----------------------------------------------------------------------|----------------------------------------------------------------------------------------|----------------------------------------------------------|--------------------------------------------------------------------------------------------------|----------------|-------------------------------------------|---------------------------------|------------|--|--|-------|--|--|
| <u>Filer R</u> ediger <u>V</u> is Foretr <u>u</u> kne                 | Forebrykne Funktioner Hjælp                                                            |                                                          |                                                                                                  |                |                                           |                                 |            |  |  |       |  |  |
| Ġ Tilbage 👻 🕥 👻 🙎                                                     | 1 🏠 🔎                                                                                  | 🔵 Søg   tr                                               | oretrukne 🧭 🔗 🎭 📧                                                                                | • 🗾 🛍          |                                           |                                 |            |  |  |       |  |  |
| Adresse 🔕 http://testappl.ad.dffe                                     | e.dk:7779/cc/a                                                                         | 💌 🄁 Gå                                                   | Hyperlinks »                                                                                     |                |                                           |                                 |            |  |  |       |  |  |
| Ministeriet for Fø<br>Direktoratet for Fø                             | Ministeriet for Fødevarer, Landbrug og Fiskeri         Direktoratet for Fødevarerhverv |                                                          |                                                                                                  |                |                                           |                                 |            |  |  |       |  |  |
| Støtteansøgere Kontrolp                                               | opulation                                                                              | Anden kont                                               | trol Opfølgning bagatel St                                                                       | tatistik       |                                           |                                 |            |  |  |       |  |  |
| Forside > Bagatel oversigt                                            | Oversig<br>overtræ<br>Støtteansø<br>Oversigten                                         | t over kon<br>edelser<br>gere fremsøge<br>viser de produ | i <b>troller med bagatel</b><br>s i søgeområdet til venstre.<br>ucenter, som er inberettet med c | vertrædelser,  | Kontrolmyndig<br>Lejre<br>Bruger:<br>K350 | <b>ghed:</b><br>Log ud<br>Hjælp |            |  |  |       |  |  |
| Creation                                                              | der falder i<br>1. 3 af 3                                                              | ndenfor bagat                                            | el grænsen.                                                                                      |                | 🛱 E-mail                                  |                                 |            |  |  |       |  |  |
| søgning                                                               | CvrNr                                                                                  | CprNr                                                    | Navn                                                                                             | Adresse        | Kommunenr                                 | Opfølgning                      | Indberet   |  |  |       |  |  |
|                                                                       | 13160333                                                                               |                                                          | I Hendriksen & I Præstenaard                                                                     | Tipgerupyei 85 | 316                                       | Delvis                          | opfølgning |  |  |       |  |  |
| Opfølgning indberettet                                                | 70623552                                                                               |                                                          | Lars Ole Pedersen                                                                                | Tokkerupvej 6  | 350                                       | Nej                             | Þ          |  |  |       |  |  |
| Manglende optølgning                                                  | 52775051                                                                               |                                                          | Torben Flinch                                                                                    | Bryggervej 3   | 350                                       | Nej                             | D          |  |  |       |  |  |
| Produktionsår 2009<br>Adresse<br>Post nr. interval<br>til<br>Søgetips | Du kan uds                                                                             | krive oversigt                                           | en ved at trykke på Download lis                                                                 | ,te            |                                           |                                 |            |  |  |       |  |  |

Ud over de almindelige søgefelter er det muligt at begrænse på, om der er indberettet opfølgende kontrol eller mangel på samme.

Kolonnen "Opfølgning indberettet" udfyldes med "Ja", hvis der findes <u>indsendte</u> opfølgninger på alle bagatelovertrædelser for den pågældende støtteansøger. "Delvis" hvis der findes indsendte opfølgninger på en eller flere, men ikke alle bagatelovertrædelser for den pågældende støtteansøger. "Nej" hvis der ikke er indsendte opfølgninger på bagatelovertrædelser for den pågældende støtteansøger.

Ved aktivering af linket i "Indberet opfølgning" navigeres til "Opfølgning på bagatelovertrædelser".

Denne side fremkommer ved aktivering af indberetningslinket på siden med oversigten over støtteansøgere, som har overtrædelser i bagatelintervallet.

Her vises alle støtteansøgeres kontroller med bagatelovertrædelser, de igangværende opfølgninger og indsendte kontroller, både KO- og Anden-kontroller.

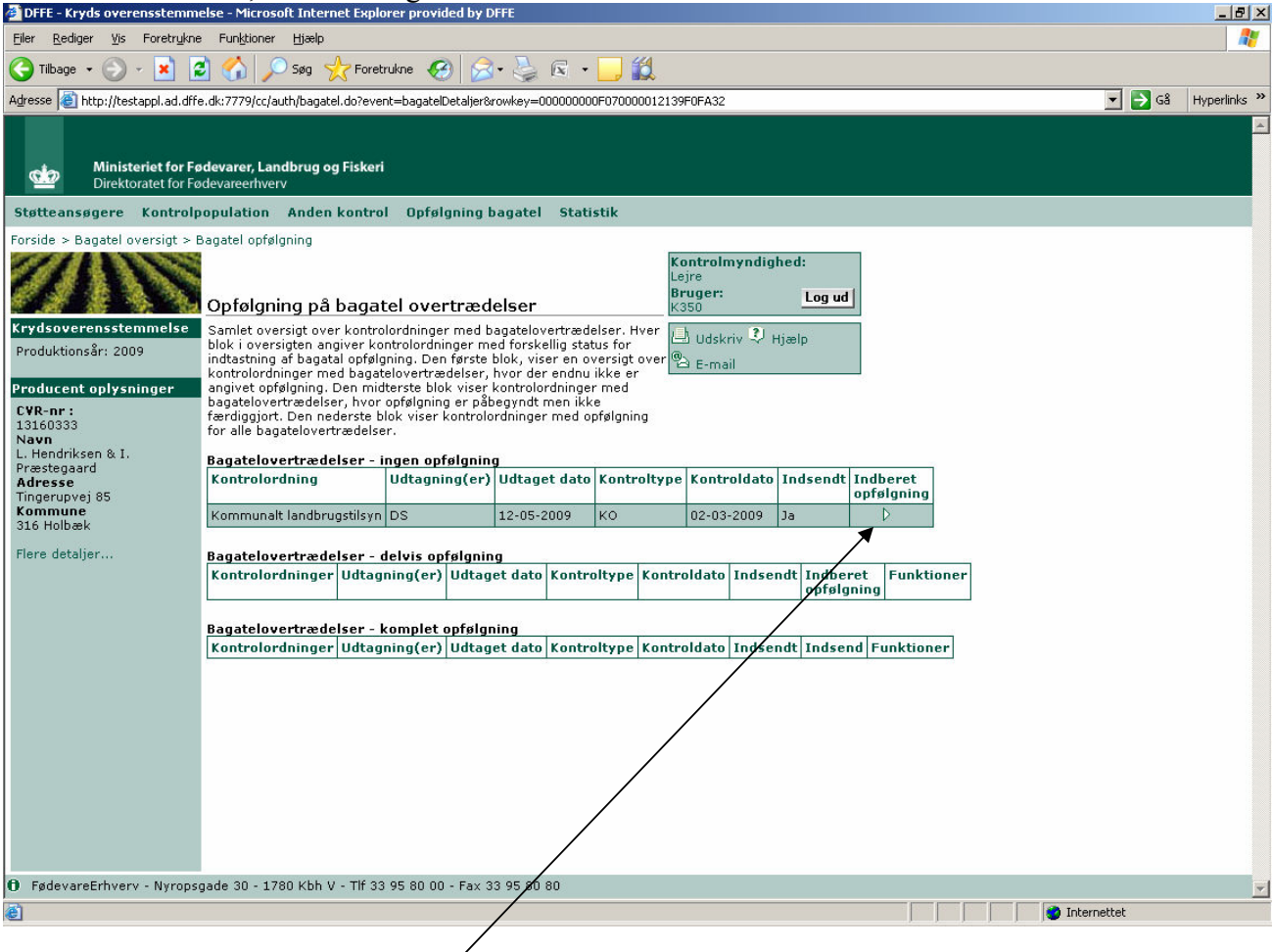

I "Bagatelovertrædelser – ingen opfølgning" listes alle kontrolordningsresultater, der har mindst et kravresultat med en bagatelovertrædelse, og hvor der ikke er indtastet kontroldato for opfølgning eller markering for afhjulpet på de tilhørende kravresultater med bagatelovertrædelser.

Pilen i kolonnen "Indberet opfølgning" navigerer til "Indberetning af bagatelopfølgning".

Kun indberettede overtrædelser, der er identificeret som bagatelovertrædelser vises på denne side. Det er kun muligt at indtaste/opdatere i "Opfølgning kontroldato" og "Afhjulpet" samt anvende linket til "Begrundelse".

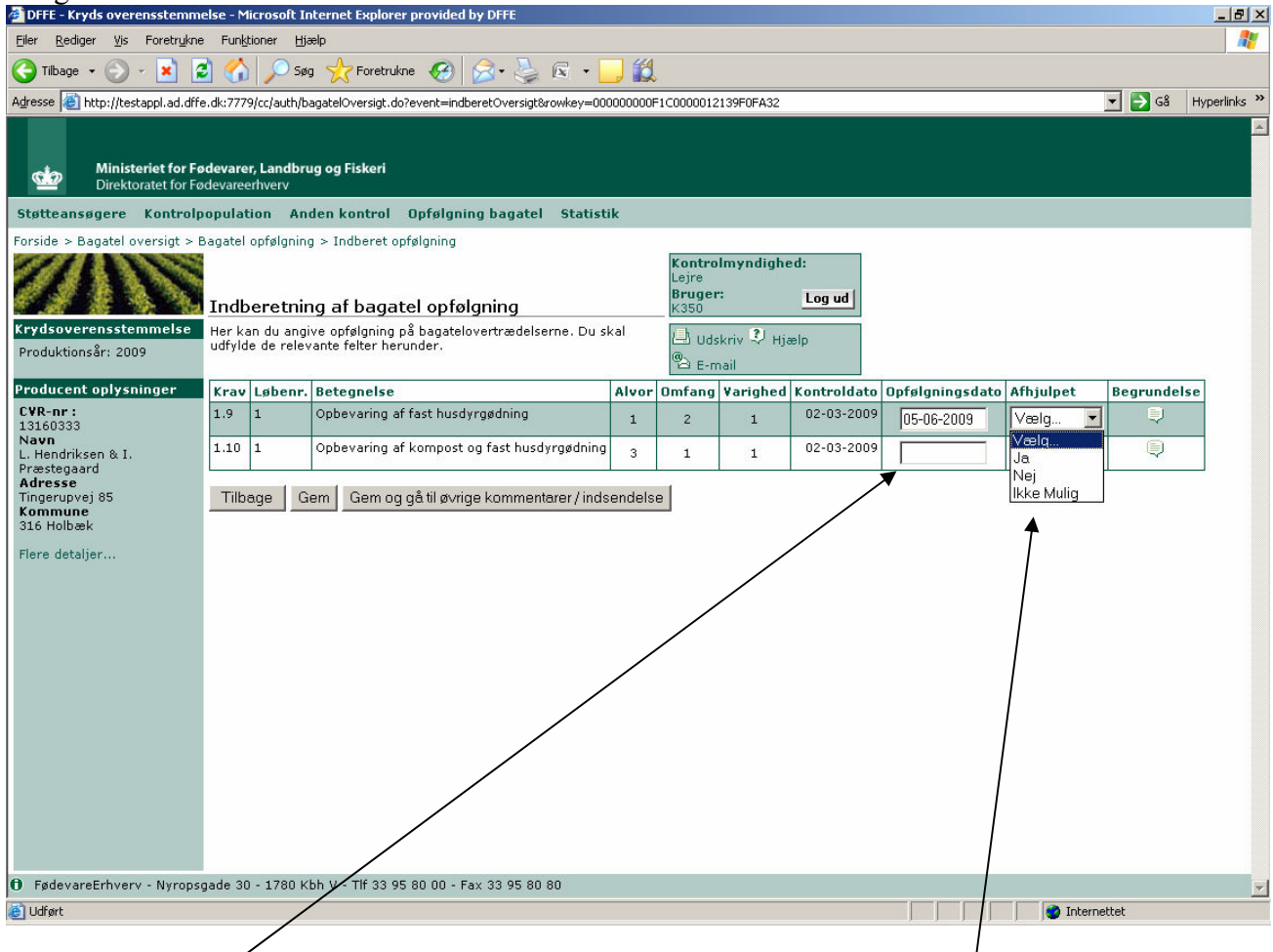

For at indberette den opfølgende kontrol, indtastes kontroldatoen for opfølgningen i kolonnen "Opfølgningsdato", derefter vælges "Ja", "Nej" eller "Ikke mulig" alt efter om den mindre overtrædelse er afhjulpet eller ej, eller om det ikke er muligt, i kolonnen "Afhjulpet" og herefter skrives begrundelsen for valget af hvordan den mindre overtrædelse er afhjulpet, for det pågældende krav. Ikke muligt, vil sige at det vurderes, at bagatelovertrædelsen ikke vil kunne afhjælpes, typisk fordi overtrædelsen allerede er sket, og det ikke er muligt at afhjælpe overtrædelsen på nogen måde.

Der er ikke krav om, at der skal laves opfølgende kontrol på samtlige bagatelovertrædelser samme dato, det er derfor muligt at indberette/indsende et krav af gangen, og derefter vil indberetningen vises som Delvist i kolonnen "Opfølgning indberettet" i skærmbilledet "Oversigt over kontroller med bagatel overtrædelse". Når du har udfyldt Opfølgningsdato, Afhjulpet og skrevet begrundelse, trykker du på knappen "Gem og gå til øvrige kommentar / indsendelse". Herefter fremkommer skærmbilledet "Øvrige kommentar" hvor du kan skrive suplerende oplysninger.

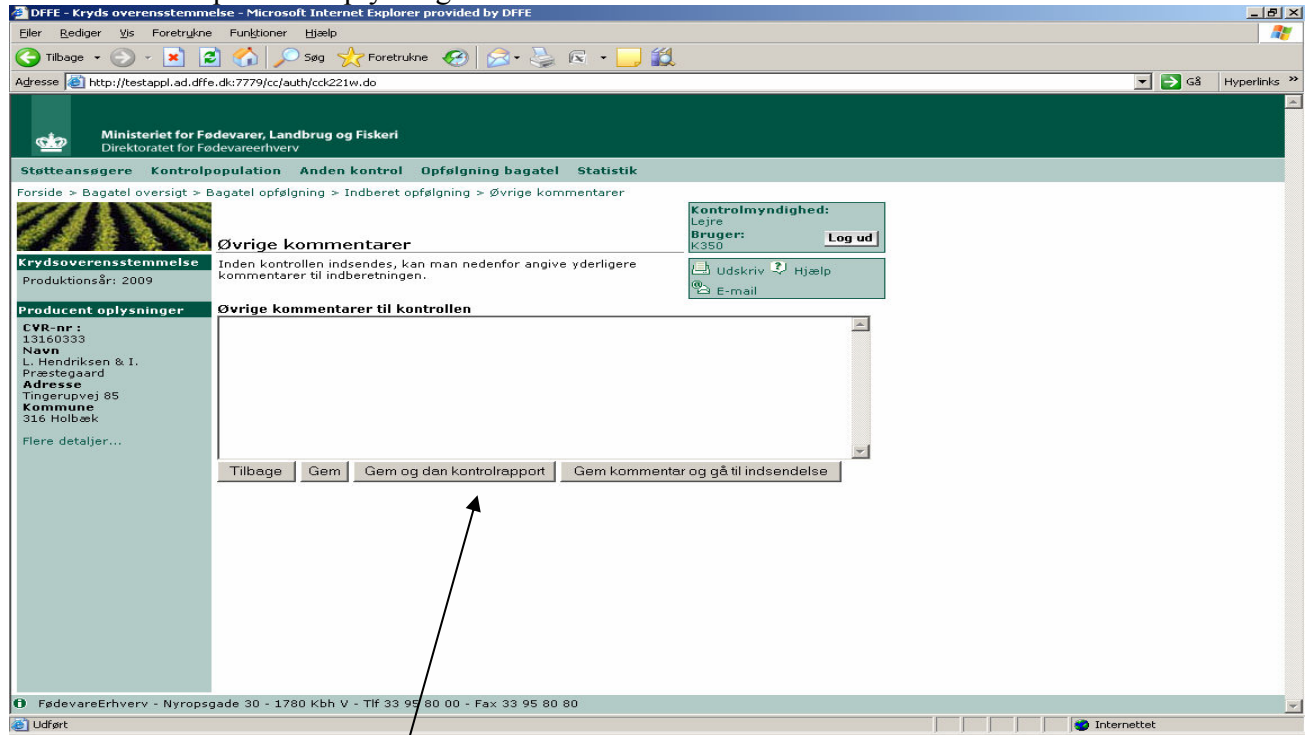

Her kan du danne Kontrolrapport samt høringsbrev, som du kan sende i høring hos landbrugeren. Tryk på knappen og følgende skærmbilled vises, her kan du vælge om du vil inkludere høringsberevet.

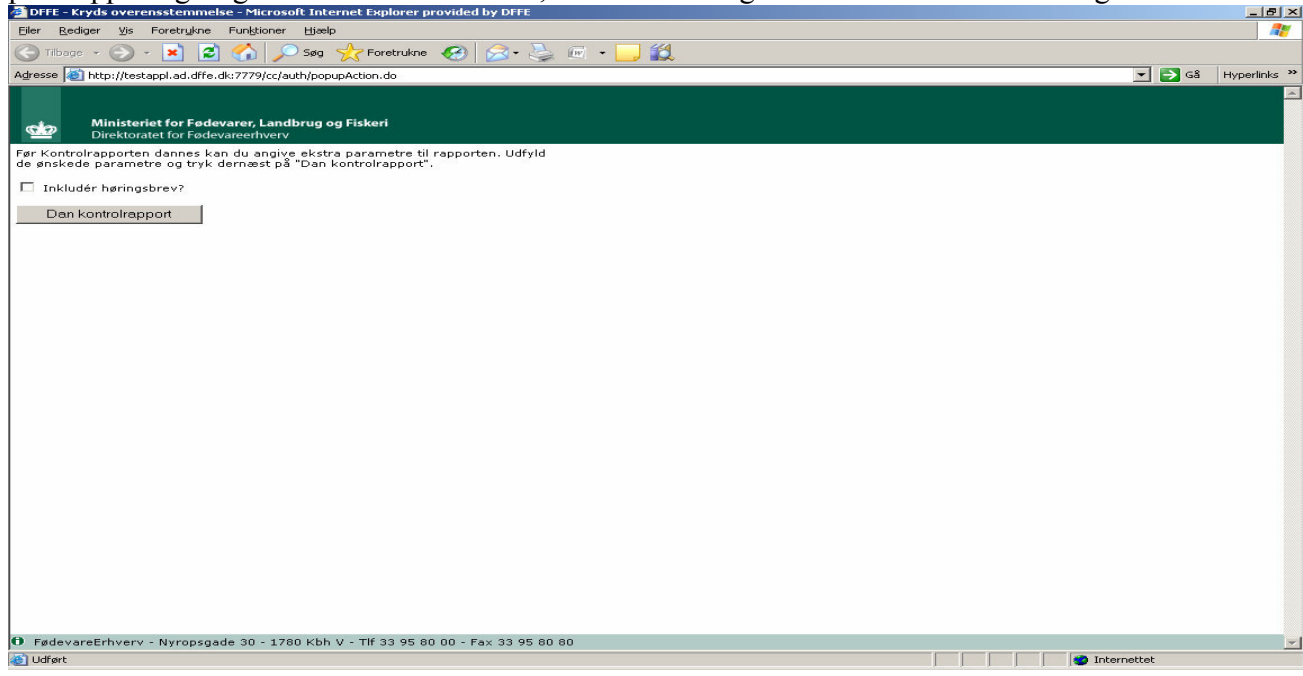

Inkluderes høringsbrevet fremkommer følgende, hvor navn og tlf.nr. samt evt. kommentar skrives, kommentaren må max fylde 2000 tegn. Under kommentarfeltet vises hvor mange tegn, der er tilbage.

| 🚰 DFFE - Kryds overensstemmelse - Microsoft Internet Explorer provided by DFFE                                                                    |                       |
|----------------------------------------------------------------------------------------------------|-----------------------|
| Eiler <u>R</u> ediger <u>V</u> is Foretr <u>u</u> kne Funktioner <u>H</u> jælp                                                                    |                       |
| 🕝 Tilbage 🔻 🌀 🖌 😰 🐔 🔎 Søg 🤺 Foretrukne 🚱 🗟 + 💺 🖻 🕒 🎇                                                                                              |                       |
| Adresse 🙆 http://testappl.ad.dffe.dk:7779/cc/auth/popupAction.do                                                                                  | 💌 🄁 Gå 🛛 Hyperlinks 🎽 |
| Ministeriet for Fodevarer, Landbrug og Fiskeri<br>Direktoratet for Fødevareerhverv                                                                | <u>م</u>              |
| rør kontroirapporten dannes kan du angive ekstra parametre til rapporten. Udryid<br>de ønskede parametre og tryk dernæst på "Dan kontroirapport". |                       |
| V Inkludér høringsbrev?                                                                                                    |                       |
| Sagsbehandler Gurlig Hansen                                                                                                    |                       |
| Telefonnr 33333333                                                                                                    |                       |
| Kommentar<br>Har kas akristas udarligar bawarkningar til                                                                                          |                       |
| Højeste antal tegn: 1924<br>Dan kontrolrapport                                                                                                    |                       |
| 🛈 FødevareErhverv - Nyropsgade 30 - 1780 Kbh V - Tlf 33 95 80 00 - Fax 33 95 80 80                                                                |                       |
| a Udført                                                                                                    | 📄 📄 👘 Internettet     |

Tryk på knappen "Dan kontrolrapport" hvorefter høringsbrev og kontrolrapport vil blive dannet i hver deres vindue.

### Eksembel på høringsbrev:

Lars Ole Pedersen Tokkerupvej 6 4320 Lejre

Dato: 27-05-2009

#### Høring af resultat af kontrol med krydsoverensstemmelse på din bedrift

Lejre kommune udførte i 2009 kontrol med krydsoverensstemmelse på din bedrift, idet din bedrift er udtaget til KO kontrol. Kontroldatoen ses på vedlagte kontrolrapport

På kontrollen blev det kontrolleret om de krav, der fremgår af vedlagte kontrolrapport, var overholdt på hele din bedrift. Krav, som ikke var relevante for din bedrift, er markeret som "ikke relevant".

Resultatet af kontrollen ses på vedlagte kontrolrapport.

På kontrollen blev der fundet en mindre overtrædelse. Den mindre overtrædelse fremgår af kontrolrapporten med en samlet karakter på max. 5 for alvor, omfang og varighed. Hvis du afhjælper den mindre overtrædelse senest 6 måneder fra kontroldatoen, vil den mindre overtrædelse ikke fore til nedsættelse af din landbrugsstøtte eller tilskud til arealbaserede landdistriktsordninger. Kommunen vil efter denne frist udføre et opfølgende tilsyn, og resultatet vil blive indberettet til FødevareErhverv.

Her kan skrives yderliger bemærkninger til høringsbrevet, dog max 2009 tegn.

Du kan læse om kravene i vejledningen om krydsoverensstemmelse, som findes på FødevareErhvervs hjemmeside: www.ferv.fvm.dk

Inden resultatet indberettes til FødevareErhverv har du mulighed for at komme med dine bemærkninger til kontrolrapporten. Indberetningen til FødevareErhverv kan få betydning for din støtte og/eller dit tilskud. Dine bemærkninger skal være kommunen i hænde inden for 14 dage fra kontrolrapporten er modtaget.

Venlig hilsen

Lejre kommune Gurlig Hansen Tlf:33333333

## Eksembel på kontrolrapport:

|                                       |                     |                    | KON                   | TROLRAP                     | PORT - KRYD               | SOVERENSSTEMM          | ELSE            |          |     |             |
|---------------------------------------|---------------------|--------------------|-----------------------|-----------------------------|---------------------------|------------------------|-----------------|----------|-----|-------------|
| Kontrolmyndig                         | hed:                | Lejre              |                       |                             |                           |                        |                 |          |     |             |
| Kontroltype:                          |                     | KO-k               | ontrol                |                             |                           |                        |                 |          |     |             |
| Udskriftsdato:                        |                     | 27-05              | -2009 10              | .28                         |                           |                        |                 |          |     |             |
| Risikokriterie fo                     | or                  |                    |                       |                             |                           |                        |                 |          |     |             |
| Direkte støtte:<br>Landdistriktspr    | ogram               | 1:                 |                       |                             |                           |                        |                 |          |     |             |
| Produktionsår                         |                     |                    | 2                     | 009                         |                           |                        |                 |          |     |             |
| Cvr-nr.                               |                     |                    | 7                     | 0623552                     |                           |                        |                 |          |     |             |
| Cpr-nr.                               |                     |                    |                       |                             |                           |                        |                 |          |     |             |
| Producent navn                        |                     |                    | L                     | ars Ole Ped                 | lersen                    |                        |                 |          |     |             |
| Adresse                               |                     |                    | 7                     | okkerupvej                  | 6                         |                        |                 |          |     |             |
| Postnr & by                           |                     |                    | 4                     | 320 Lejre                   | •                         |                        |                 |          |     |             |
| Kommune                               |                     |                    | 3                     | 50 Lejre                    | 2                         |                        |                 |          |     |             |
| Øvrige adresse                        | er und              | er CV              | R/CPRnr               | som er k                    | ontrolleret               |                        |                 |          |     |             |
| Ejendomsnr.                           | Adre                | esse               | vor run               | Somerk                      | Postnr                    | Postdistrikt           | Kommune         |          |     |             |
| 9872                                  | Kisse               | erupvej            | 1                     |                             | 4320                      | Lejre                  | Lejre           |          |     |             |
| 10294                                 | 294 Munkedammen 19  |                    |                       | 4320                        | Lejre                     | Lejre                  |                 |          |     |             |
| 10451                                 | 0451 Pilegårdsvej 2 |                    |                       | 4320                        | Lejre                     | Lejre                  | Lejre           |          |     |             |
| 10867                                 | 0867 Tokkerupvej 6  |                    |                       | 4320                        | Lejre                     | Lejre                  |                 |          |     |             |
| 10869                                 | Tokk                | erupve             | ŧj                    |                             | 4320                      | Lejre                  | Lejre           |          |     |             |
| 11060                                 | Vesħ                | vejen              |                       |                             | 4000                      | Roskilde               | Lejre           |          |     |             |
| Kontrolordning                        |                     |                    |                       |                             |                           |                        | Kontrol dato    |          | Irr | elevant     |
| Kommunalt landb                       | rugsti              | lsyn               |                       |                             |                           |                        | 05-01-2009      |          | Ne  | j           |
| Kontrollørens ini                     | tialer              | Bed                | riftens re            | præsentar                   | nt                        |                        | Kontrol varsle  | t Ja/Nej | Ant | al timer    |
| MEHJ                                  |                     | Dort               | he                    |                             |                           |                        | Nei             | -        |     |             |
| Kray Kontro                           | otchle              | Aluar              | Omfand                | Variabed                    | Landbrugsar               | al Landbrugs aktivitet | Fors at Dagatel | Afbiul   |     | Oofala data |
| 13 05.01.2                            | 2009                | 2                  | omang<br>2            | 2 varigited                 | Landbrugsar               | /s                     | Torsact Dagater | Airijui  | per | Opipig.dato |
| Packrivelse of de                     |                     | -                  |                       | ء<br>طما جم مع ام           | an and a los of a s       | Ja                     |                 |          |     |             |
| [13-05-2009] Beg                      | runde               | lse for            | karakter              | givning                     | grundelse for i           | var akter givningen.   |                 |          |     |             |
| Krav Kontro                           | Idato               | Alvor              | Omfang                | Varighed                    | Landbrugsar               | al Landbrugsaktivitet  | Forsæt Bagatel  | Afhjul   | pet | Opfølg.dato |
| 1.7 05-01-3                           | 2009                | 1                  | 2                     | 2                           | -                         | Ja                     |                 | Ja       |     | 30-09-2009  |
| Beskrivelse af de                     | n mar               | iglende            | e overhol             | delse og be                 | grundelse for l           | karaktergivningen:     |                 |          |     |             |
| [13-05-2009] Beg                      | runde               | lse for            | karakter              | givning - Ba                | agatel                    |                        |                 |          |     |             |
| Krav Kontro                           | Idato               | Alvor              | Omfang                | Varighed                    | Landbrugsar               | al Landbrugsaktivitet  | Forsæt Bagatel  | Afhjul   | pet | Opfølg.dato |
| 1.26 05-01-                           | 2009                | 1                  | 1                     | 1                           | Nej                       | Ja                     |                 | Nej      |     | 30-09-2009  |
| Beskrivelse af de<br>[13-05-2009] Beg | n mar<br>runde      | nglende<br>Ise for | e overhol<br>karakter | delse og be<br>givning - Ba | grundelse for l<br>agatel | karaktergivningen:     |                 |          |     |             |

### KONTROLRAPPORT - KRYDSOVERENSSTEMMELSE

| Herkandu s | e alle de krav, der blev kontrolleret:                                          |    |              |               |
|------------|---------------------------------------------------------------------------------|----|--------------|---------------|
| Krav       | Beskrivelse                                                                     | ок | Overtrædelse | lkke relevant |
| 1.1        | Stoffer, prod., materialer, der kan forurene<br>grundvand, jord og undergrund   | x  |              |               |
| 1.2        | Anvendelse af affald til jordbrugsformål                                        | x  |              |               |
| 1.3        | Udbringning af affald til jordbrugsformål                                       |    | x            |               |
| 1.4        | Gødsknings- formål, planlægning, regnskab,<br>behov og markplan                 | x  |              |               |
| 1.5        | Maksimale udspredningsmængder for affald                                        | x  |              |               |
| 1.6        | Hygiejniske restriktioner for anvendelse af affald                              | x  |              |               |
| 1.7        | Indretning stalde og lignende ved<br>erhvervsmæssigt dyrehold                   |    | х            |               |
| 1.8        | Opb evaringskapacitet for husdyrgødning ved<br>erhvervsmæssigt dyrehold         | x  |              |               |
| 1.9        | Opb evaring af fast husdyrgødning                                               | x  |              |               |
| 1.10       | Opbevaring af kompost og fast husdyrgødning                                     | x  |              |               |
| 1.11       | Opb evaring af ensilage                                                         | x  |              |               |
| 1.12       | Opbevaring af flydende gødning, samt<br>ensilagesaft og spildevand              | x  |              |               |
| 1.13       | Udbringningsperioder for husdyrgødning                                          | x  |              |               |
| 1.14       | Udbringningsmetode for husdyrgødning på<br>ubevoksede arealer                   | x  |              |               |
| 1.15       | Udbringnings- og arealrestriktioner for<br>gødskning                            | x  |              |               |
| 1.16       | 2 meter bræmmer langs naturlige vandløb og<br>søer                              | x  |              |               |
| 1.23       | Beskyttelse af naturtyper beliggende i et Natura<br>2000 område                 | x  |              |               |
| 1.26       | Beskytt. af arealer i ydre koge i Tøndermarsken<br>beligg. i et Nat. 2000 områd |    | х            |               |
| 4.7        | Markafbrænding af halm eller andre lignende<br>dele af landbrugsafgrøder        | x  |              |               |
| 4.10       | Bekæmpelse af Kæmpebjørneklo                                                    | x  |              |               |

#### KONTROLRAPPORT - KRYDSOVERENSSTEMMELSE

#### Øvrige kommentarer

[13-05-2009] Kontrollen indsendes, opfølgning på bagatel indsendes indenfor 6 mdr.

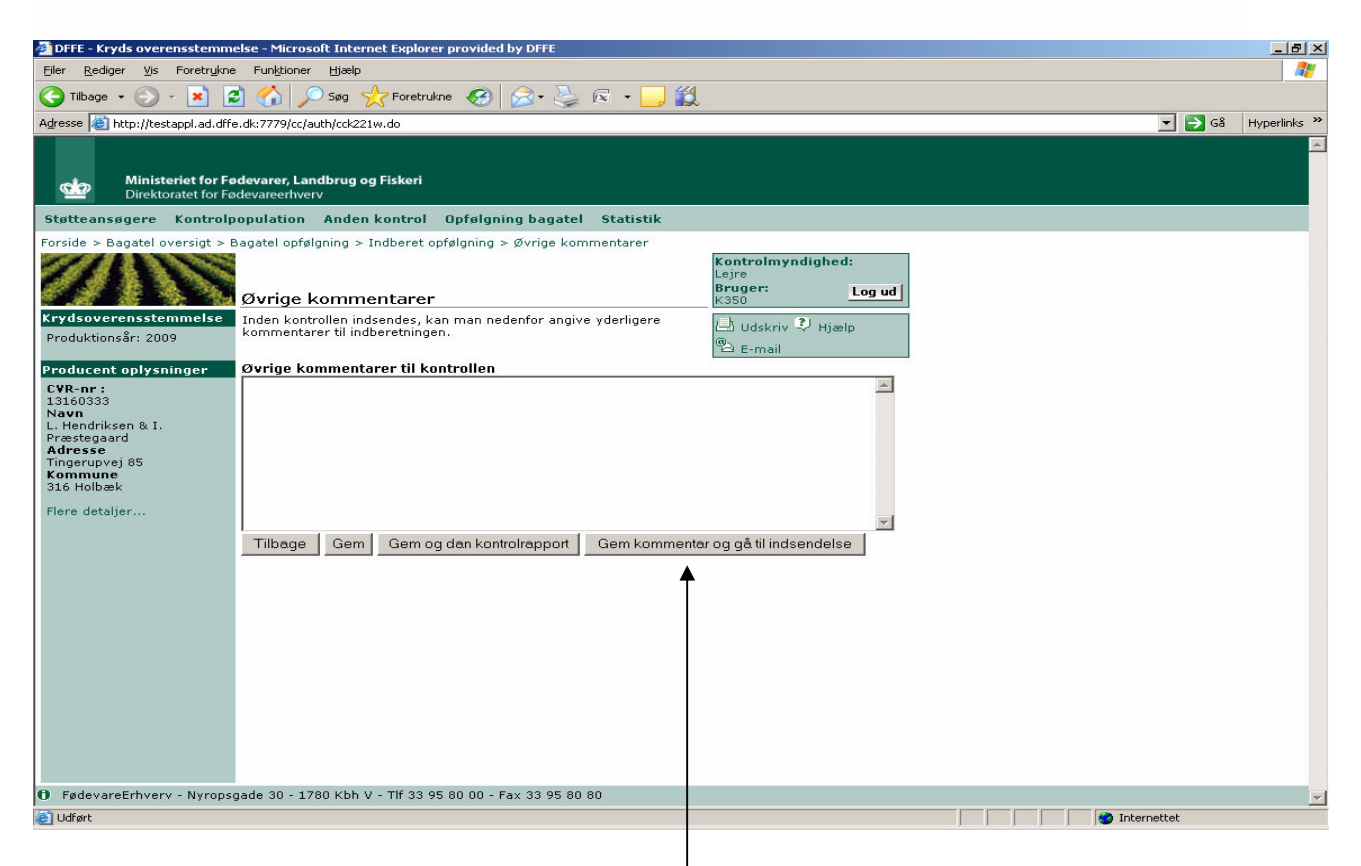

For at gå vidre til indsendelse tryk på knappen "Gem og gå til indsendelse", kommentaren vil blive gemt, og du vil komme videre til "Kvittering for indberetning af kontrol".

| <u>Filer R</u> ediger <u>V</u> is Foretr <u>u</u> kne                                   | Funk                                                   | tioner                             | Hjælp                        |              |                                                                                                  |                                                                      |                            |         |            |                                       |            |             |             |
|-----------------------------------------------------------------------------------------|--------------------------------------------------------|------------------------------------|------------------------------|--------------|--------------------------------------------------------------------------------------------------|----------------------------------------------------------------------|----------------------------|---------|------------|---------------------------------------|------------|-------------|-------------|
| 😋 Tilbage 🔹 🛞 🖌 🔎 Søg 🤺 Foretrukne 🧭 🔗 🎭 🖻 🛛 🛄 🎇                                        |                                                        |                                    |                              |              |                                                                                                  |                                                                      |                            |         |            |                                       |            |             |             |
| Agresse 🗃 http://testappl.ad.dffe.dk:7779/cc/auth/prepareIndsendelse.do                 |                                                        |                                    |                              |              |                                                                                                  |                                                                      |                            |         |            |                                       |            | 💌 🄁 Gå 🛛 Hy |             |
| Ministeriet for Fødevarer, Landbrug og Fiskeri         Direktoratet for Fødevareerhverv |                                                        |                                    |                              |              |                                                                                                  |                                                                      |                            |         |            |                                       |            |             |             |
| Støtteansøgere Kontrolp                                                                 | opulat                                                 | tion A                             | nden k                       | ontrol       | Opfølgnin                                                                                        | g bagatel                                                            | Statistik                  |         |            |                                       |            |             |             |
| Forside > Bagatel oversigt > E                                                          | agatel                                                 | opfølgn                            | ing > Be                     | kræft ind    | dsendelse                                                                                        |                                                                      |                            | 12      |            | <i>1</i> 7                            |            |             |             |
| Krydsoverensstemmelse<br>Produktionsår: 2009                                            | dbere<br>nde kont                                      | <b>tning af l</b><br>rol skal inds | kontrol<br><sup>endes.</sup> |              | Kon<br>Lejru<br>K351<br>(1)<br>(2)<br>(2)<br>(2)<br>(2)<br>(2)<br>(2)<br>(2)<br>(2)<br>(2)<br>(2 | <b>trolmyndig</b><br>a<br>g <b>er:</b><br>)<br>Udskriv 🌮 H<br>E-mail | hed:<br>Log ud<br>Ijælp    |         |            |                                       |            |             |             |
| Producent oplysninger                                                                   | Kontr                                                  | rolordn<br>rolordn                 | ingsresi<br>ing              | ultat<br>Kon | nmunalt land                                                                                     | lbruastilsvn                                                         | Udtagning(e                | r)      | DS         |                                       |            |             |             |
| 13160333                                                                                | Konti                                                  | roldato                            |                              | 02-1         | 03-2009                                                                                          | ibi agsais jii                                                       | Irrelevant?                | .,      | Nej        |                                       |            |             |             |
| Navn<br>L. Hendriksen & I.                                                              | Konti                                                  | rolløren                           | ns                           | MEH          | D                                                                                                |                                                                      | Navn på bed                | riftens | Во         |                                       |            |             |             |
| Adresse<br>Tingerupyei 85                                                               | Konti                                                  | rol var:                           | slet                         | Ja           |                                                                                                  |                                                                      | Kontrol vars               | let     | 48         |                                       |            |             |             |
| Kommune<br>316 Holbæk                                                                   | Hørri                                                  | ingssva                            | ar relev                     | ant Ja       |                                                                                                  |                                                                      | med (timer)<br>Høringssvar | dato    | 25-03-2009 |                                       |            |             |             |
| Elere detalier                                                                          | Hørir                                                  | ngssvar                            | r                            |              |                                                                                                  |                                                                      |                            |         |            |                                       |            |             |             |
|                                                                                         | Force                                                  | mentar<br>e Maieu                  | ure dato                     | ,            |                                                                                                  |                                                                      |                            |         | 9          | i i i i i i i i i i i i i i i i i i i |            |             |             |
|                                                                                         | Force                                                  | e Majei                            | ure                          |              |                                                                                                  |                                                                      | 5                          |         |            |                                       |            |             |             |
|                                                                                         | komr                                                   | mentar<br>Helses                   | dato                         | 18-1         | 15-2009                                                                                          |                                                                      | Genåbnet da                | to      | 18-05-2009 |                                       |            |             |             |
|                                                                                         | abierreises aaro 10-03-2003   neuanier aaro 10-02-2003 |                                    |                              |              |                                                                                                  |                                                                      |                            |         |            |                                       |            |             |             |
|                                                                                         | Kontr                                                  | olresu                             | tater                        |              |                                                                                                  |                                                                      |                            |         |            |                                       | 1          |             |             |
|                                                                                         | Krav                                                   | Løbe-<br>nr.                       | Alvor                        | Umfang       | Varighed                                                                                         | Kontrolda                                                            | to Forsætlig               | releva  | nt areal   | gs- Landbrugs<br>aktivitet            | Opfølgning | Afhjulpet   |             |
|                                                                                         | 1.1                                                    | 1                                  | 2                            | 2            | 2                                                                                                | 02-03-2009                                                           |                            |         | Ja         |                                       |            |             |             |
|                                                                                         | 1.2                                                    | 1                                  | 0                            | 0            | 0                                                                                                | 02-03-2009                                                           |                            |         |            | Ja                                    |            | 8           |             |
|                                                                                         | 1.3                                                    | 1                                  | 0                            | 0            | 0                                                                                                | 02-03-2009                                                           | 8                          |         |            | Ja                                    |            | 8           |             |
|                                                                                         | 1.5                                                    | 1                                  | 0                            | 0            | 0                                                                                                | 02-03-2009                                                           |                            |         |            | Ja                                    |            |             |             |
|                                                                                         | 1.6                                                    | 1                                  | 0                            | 0            | 0                                                                                                | 02-03-2009                                                           |                            |         |            | Ja                                    |            |             |             |
| l.                                                                                      | 1.7                                                    | 1                                  | 0                            | 0            | 0                                                                                                | 02-03-2009                                                           | y T                        |         |            | Ja                                    |            |             |             |
|                                                                                         | 1.8                                                    | 1                                  | 0                            | 0            | 0                                                                                                | 02-03-2009                                                           |                            |         |            | Ja                                    |            |             |             |
|                                                                                         | 1.9                                                    | 1                                  | 1                            | 2            | 1                                                                                                | 02-03-2009                                                           |                            |         | _          | Ja                                    | 05-06-2009 | Nej         |             |
|                                                                                         | 1.11                                                   | 1                                  | о<br>П                       | 1            | 1                                                                                                | 02-03-2009                                                           | ·                          |         |            | 1a                                    | 05-06-2009 | PC          |             |
|                                                                                         | 1.12                                                   | 1                                  | 0                            | 0            | 0                                                                                                | 02-03-2009                                                           | I                          |         |            | Ja                                    |            |             |             |
|                                                                                         | 1.13                                                   | 1                                  | 0                            | 0            | 0                                                                                                | 02-03-2009                                                           |                            |         |            | Ja                                    |            |             |             |
|                                                                                         | 1.14                                                   | 1                                  | 0                            | 0            | 0                                                                                                | 02-03-2009                                                           |                            |         |            | Ja                                    |            |             |             |
|                                                                                         | 1.15                                                   | 1                                  | 0                            | 0            | 0                                                                                                | 02-03-2009                                                           |                            |         | _          | Ja                                    |            |             |             |
|                                                                                         | 1.16                                                   | 1                                  | 0                            | 0            | 0                                                                                                | 02-03-2009                                                           |                            |         | _          | Ja                                    |            |             |             |
|                                                                                         | 1.23                                                   | 1                                  | 2                            | 2            | 0                                                                                                | 02-03-2009                                                           |                            |         | Nei        | 12                                    |            |             |             |
|                                                                                         | 4.7                                                    | 1                                  | 0                            | 0            | 0                                                                                                | 02-03-2009                                                           | ·                          |         | Ja         |                                       |            |             |             |
|                                                                                         | 4.10                                                   | 1                                  | 0                            | 0            | 0                                                                                                | 02-03-2009                                                           |                            |         | Ja         |                                       |            |             |             |
|                                                                                         | Tilba                                                  | age                                | Bekræt                       | t            |                                                                                                  |                                                                      |                            |         |            |                                       |            |             |             |
| 6 FødevareErhverv - Nyropse                                                             | gade 30                                                | ) - 1780                           | Kbh V -                      | Tlf 33 95    | 5 80 00 - Fa:                                                                                    | x 33 95 80 8                                                         | 0                          |         |            |                                       |            |             |             |
| 🕘 Udført                                                                                |                                                        |                                    |                              |              |                                                                                                  |                                                                      |                            |         |            |                                       |            |             | Internettet |

Når du har bekræftet nederst på siden vil indberetningen blive overført til Kontrolkontoret, FødevareErhverv iløbet af natten.

| Eber Bedger Vis Foretryken Funktioner Himble                Tibage                                                                                                    | 🚰 DFFE - Kryds overensstemm                                                                                                    | nelse - Microsoft Internet Explorer provided by DFFE                                                                                                    |        | _ 8 ×        |  |  |  |  |  |  |  |  |
|----------------------------------------------------------------------------------------------------|----------------------------------------------------------------------------------------------------|----------------------------------------------------------------------------------------------------|--------|--------------|--|--|--|--|--|--|--|--|
|                                                                                                    | <u>Eiler R</u> ediger <u>V</u> is Foretrykne Funktioner <u>H</u> jælp                                                                                                    |                                                                                                    |        |              |  |  |  |  |  |  |  |  |
| Adresse in http://testappl.ad.dfre.dk:7779(cc/auth/inderetBagatel.do vertagetBagatel.do vertagetBagatel.do v | 🔆 Tilbage • 🛞 - 💌 🖉 🏠 🔎 Søg 🥎 Foretrukne 🤣 🍙 • 🧫 🖆 - 🛄 🎇                                                                                                    |                                                                                                    |        |              |  |  |  |  |  |  |  |  |
| Ministeriet for Fodevarer, Landbrug og Fiskeri<br>Direktonatet for Fodevarer, Landbrug og Fiskeri<br>Direktonatet optgaloning på bagatel overtrædelser. Hver<br>Direktonatet optgaloning of på bagatel overtrædelser, Hvor der endnu likke er<br>angivet opfgaloning. Den midterste blok viser kontrolordninger med bagatelovertrædelser. Hvor der endnu likke er<br>angivet opfgaloning. Den midterste blok viser kontrolordninger med opfgligning<br>for alle bagatelovertrædelser. Hvor der endnu likke er<br>angivet opfgaloning. Den midterste blok viser kontrolordninger med opfgligning<br>for alle bagatelovertrædelser. Bagatet blok viser kontrolordninger med opfgligning<br>for alle bagatelovertrædelser. Utdaget dato Kontroltype Kontroldato Indsendt Indsendt Indsent<br>Indsent<br>Kontrolordninger <u>Utdaget dato Kontroltype Kontroldato Indsent Indberet</u><br>poffgligning.<br>Bagatelovertrædelser - delvis opfgligning<br>kommunet landbrugstilsyn <u>DS</u> 12-05-2009 Ko 02-03-2009 Nej <u>Vælg</u>                                                                                                    | Adresse in http://testappl.ad.dff                                                                                                    | fe.dk:7779/cc/auth/indberetBagatel.do                                                                                                    | 🛨 🔁 Gå | Hyperlinks » |  |  |  |  |  |  |  |  |
| Støtteansøgere Kontrolopoulation Anden kontrol Opfølgning bagatel Statistik         Forside > Bagatel oversigt > Bagatel opfølgning         Kontrolopoulation Anden kontrol Opfølgning bagatel Statistik         Forside > Bagatel opersigt > Bagatel opersigt over kontrolordninger med bagatelovertrædelser. Hver<br>blok i oversigt over kontrolordninger med bagatelovertrædelser. Hver<br>blok i oversigt over kontrolordninger med bagatelovertrædelser. Hver<br>blok i oversigt over kontrolordninger med bagatelovertrædelser. Hver<br>blok i oversigt over kontrolordninger med bagatelovertrædelser. Hver<br>blok i oversigt over kontrolordninger med bagatelovertrædelser. Hver<br>blok i oversigt over kontrolordninger med bagatelovertrædelser. Hver<br>blok i oversigt over kontrolordninger med bagatelovertrædelser. Hver<br>blok i oversigt over kontrolordninger med bagatelovertrædelser. Hver<br>blok i oversigt over kontrolordninger med bagatelovertrædelser.       Log ud<br>Budskriv ? Hjælp         Production toplysninger<br>blok i oversigt over kontrolordninger med bagatelovertrædelser.       Log ud Jakkriv ? Hjælp         Bagatelovertrædelser.         Samlet oversigt over kontrolordninger med opfølgning<br>for alle bagatelovertrædelser.         Bagatelovertrædelser - ingen opfølgning<br>for alle bagatelovertrædelser.         Bagatelovertrædelser - ingen opfølgning<br>for alle bagatelovertrædelser - ingen opfølgning<br>Tingerupvej 85<br>Kommune<br>316 Holbæk       Bagatelovertrædelser - ingen opfølgning<br>Kontrolordninger med tada Kontroltype Kontroldato Indsendt Indsendt Indsendt Indsendt Indsent<br>opfølgning       Forelg.         Bagatelovertrædel                                                                                                    | Ministeriet for Fe                                                                                                    | ødevarer, Landbrug og Fiskeri<br>ødevareerhverv                                                                                                    |        | ×            |  |  |  |  |  |  |  |  |
| Forside > Bagatel oversigt > Bagatel oversigt > Bagatel oversigt > Bagatel oversigt > Bagatel overtrædelser       Controlmyndighed:<br>Leire<br>Bruger: Log ud         Krydsoverensstemmelse<br>Produktionsår: 2009       Samlet oversigt over kontrolordninger med bagatelovertrædelser. Hver<br>blok i oversigten angiver kontrolordninger med bagatelovertrædelser, hvor<br>ontastning af bagatelovertrædelser, hvor der endnu ikke er<br>angivet opfølgning. Den midterste blok, viser en oversigt over<br>kontrolordninger med bagatelovertrædelser, hvor der endnu ikke er<br>angivet opfølgning. Den midterste blok viser kontrolordninger med opfølgning<br>for alle bagatelovertrædelser, hvor der endnu ikke er<br>angivet opfølgning er påegyndt men ikke<br>færdiggjort. Den nederste blok viser kontrolordninger med opfølgning<br>for alle bagatelovertrædelser.         Navn<br>L. Hendriksen & I.<br>Præstegaard<br>Adresse<br>Tingerupvej 85<br>Kommune<br>316 Holbæk       Bagatelovertrædelser - ingen opfølgning<br>for alle bagatelovertrædelser.         Bagatelovertrædelser - delvis opfølgning<br>316 Holbæk       Udtagning(er)       Udtaget dato       Kontroltype         Fiere detaljer       Kontrolordninger       Udtagning(er)       Udtaget dato       Kontroltype         Kommunalt landbrugstilsyn       DS       12-05-2009       Ko       02-03-2009       Nej       Vælg                                                                                                    | Støtteansøgere Kontrolp                                                                                                    | population Anden kontrol Opfølgning bagatel Statistik                                                                                                    |        |              |  |  |  |  |  |  |  |  |
| Bagatelovertrædelser - komplet opfølgning         Vælg           Kontrolordninger Udtagning(er)         Udtaget dato         Kontroldato         Indsend         Funktione         Indberet opfølgning                                                                                                    | Forside > Bagatel oversigt > E<br>Krydsoverensstemmelse<br>Produktionsår: 2009<br>Producent oplysninger<br>CVR-nr:<br>13160333<br>Navn<br>L. Hendriksen & I.<br>Prestegaard<br>Adresse<br>Tingerupvej 85<br>Kommune<br>316 Holbæk<br>Flere detaljer | Bagatel opfølgning<br>Opfølgning på bagatel overtrædelser<br>Samlet oversigten angiver kontrolordninger med bagatelovertrædelser. Hver<br>blok i oversigten angiver kontrolordninger med forskellig status for<br>indtastning af bagatal opfølgning. Den første blok viser en oversigt over<br>kontrolordninger med bagatelovertrædelser, hvor der endnu ikke er<br>angivet opfølgning. Den midterste blok viser kontrolordninger med<br>bagatelovertrædelser, hvor opfølgning er påbegyndt men ikke<br>færdiggjort. Den nederste blok viser kontrolordninger med opfølgning<br>for alle bagatelovertrædelser.<br>Bagatelovertrædelser - ingen opfølgning<br>Kontrolordninger Udtaget dato Kontroltype Kontroldato Indsendt Indberet<br>opfølgning.<br>Bagatelovertrædelser - delvis opfølgning<br>Kontrolordninger Udtaget dato Kontroltype Kontroldato Indsendt Indsendt Indsendt Indsendt Indsendt Indsendt Indseret<br>opfølgning.<br>Bagatelovertrædelser - komplet opfølgning<br>Kontrolordninger Udtaget dato Kontroltype Kontroldato Indsendt Indsendt Indseret opfølgning<br>Kontrolordninger Udtaget dato Kontroltype Kontroldato Indsendt Indsendt Indseret opfølgning<br>Kontrolordninger Udtagning(er) Udtaget dato Kontroltype Kontroldato Indsendt Indseret opfølgning<br>Kontrolordninger Udtagning(er) Udtaget dato Kontroltype Kontroldato Indsendt Indseret opfølgning<br>Kontrolordninger Udtagning(er) Udtaget dato Kontroltype Kontroldato Indsendt Indsendt Indseret opfølgning<br>Kontrolordninger Udtagning(er) Udtaget dato Kontroltype Kontroldato Indsendt Indsendt Funktioner<br>Kontrolordninger Udtagning(er) Udtaget dato Kontroltype Kontroldato Indsendt Indsendt Funktioner<br>Kontrolordninger Udtagning(er) Udtaget dato Kontroltype Kontroldato Indsendt Indsendt Funktioner<br>Kontrolordninger Udtagning(er) Udtaget dato Kontroltype Kontroldato Indsendt Indsendt Funktioner<br>Kontrolordninger Udtagning(er) Udtaget dato Kontroltype Kontrolato Indsendt Indsendt Funktioner<br>Kontrolordninger Udtagning(er) Udtaget dato Kontroltype Kontrolato Indsendt Indsendt Funktioner<br>Kontrolordninger Udtagning(er) Udtaget dato Kontrolty |        |              |  |  |  |  |  |  |  |  |
| 0         FødevareErhverv - Nyropsgade 30 - 1780 Kbh V - Tif 33 95 80 00 - Fax 33 95 80 88                                                                                                    | <ul> <li>FødevareErhverv - Nyrops</li> <li>Utført</li> </ul>                                                                                                    | ade 30 - 1780 Kbh V - Tif 33 95 80 00 - Fax 33 95 80 8                                                                                                    |        |              |  |  |  |  |  |  |  |  |

I "Bagatelovertrædelser – delvis opfølgning" listes alle kontrolordningsresultater, der har mindst et kravresultat med en bagatelovertrædelse, og hvor der er indberetning om opfølgning, på et eller flere, men ikke alle krav.

Pilen i kolonnen "Indberet opfølgning" navigerer til "Indberetning af bagatelopfølgning".

I kolonnen Funktioner er det muligt at indsende kontrollen via "Indsend kontrol" og "Indberet opfølgning" navigerer til "Indberetning af bagatelopfølgning".

| DFFE - Kryds overensstemmelse - Microsoft Internet Explorer provided by DFFE                                                                                                    | × |
|----------------------------------------------------------------------------------------------------|---|
| Eller Rediger Vis Foretrykne Funktioner Hiselp                                                                                                    | 1 |
| 🔾 Tilbage + 🕗 - 💌 🖄 🌈 Søg 🧙 Foretrukne 🤣 🔗 + 🌽 📧 + 🛄 🎇                                                                                                    |   |
| Adresse 🗃 http://testappl.ad.dffe.dk:7779/cc/auth/bagatel.do?event=bagatelDetaljer&rowkey=0000000026500000122126644F9 🗾 🔁 G8 Hyperlink                                                                                                    | » |
| Ministeriet for Fødevarer, Landbrug og Fiskeri         Direktoratet for Fødevareerhverv                                                                                                    | 4 |
| Støtteansøgere Kontrolpopulation Anden kontrol Opfølgning bagatel Statistik                                                                                                    |   |
| Forside > Bagatel oversigt > Bagatel opfølgning                                                                                                    |   |
| Opfølgning på bagatel overtrædelser     Kontrolmyndighed:<br>Lejre       Bruger:<br>K350     Log ud                                                                                                    |   |
| Krydsoverensstemmelse       Samlet oversigt over kontrolordninger med bagatelovertrædelser. Hver       Iduskriv I Hjælp         Produktionsår: 2009       blok i oversigten angiver kontrolordninger med forskellig status for indtastning af bagatelovertrædelser, hvor der endnu ikke er angivet opfslgning. Den midterste blok viser en oversigt over med bagatelovertrædelser, hvor der endnu ikke er blok viser kontrolordninger med bagatelovertrædelser, hvor opfslgning pr påbegyndt men ikke færdiggint. Den mederste blok viser kontrolordninger med opfslgning for alle bagatelovertrædelser.         CVR-nr :       færdiggint. Den mederste blok viser kontrolordninger med opfslgning for alle bagatelovertrædelser.         Navn       Bagatelovertrædelser - ingen opfølgning                                                                                                    |   |
| Adresse Kontrolordning Udtagning(er) Udtaget dato Kontroltype Kontroldato Indsent Indberet                                                                                                    |   |
| Tingerupvej 85 oppisigning                                                                                                    |   |
| 316 Holbæk Bagatelovertrædelser - delvis opfølgning                                                                                                    |   |
| Flere detaljer Kontrolordninger Udtagning(er) Udtaget dato Kontroltype Kontroldato Indsendt Indberet opfølgning                                                                                                    |   |
|                                                                                                    |   |
| Bagatelovertrædelser - komplet opfølgning<br>Kontrednedningen – Uldbagatelste tate Kontredning Kontredate Indegedt Indeged                                                                                                    |   |
| Kond of a langer background to a set of the set of the |   |
| VeigValgValg                                                                                                    |   |
| 0 FødevareErhverv - Nyropsgade 30 - 1780 Kbh V - Tif 33 95 80 00 - Fax 33 95 80 80                                                                                                    | - |
|                                                                                                    |   |

I "Bagatelovertrædelser – komplet opfølgning" listes alle kontrolordningsresultater, der har en indberetning om opfølgning på alle kravresultater med en bagatelovertrædelse.

Funktionerne "Indsend opfølgning" og "Vis kvittering" vil være tilgængelig afhængig af indsendelsesstatus.

Er kontrollen ikke indsendt, vil der stå "Nej" i kolonnen "Indsendt", og der vil være en pil i "Indsend", under Funktioner vil der i stedet for "Genåben kontrol" stå "Indsend opfølgning".